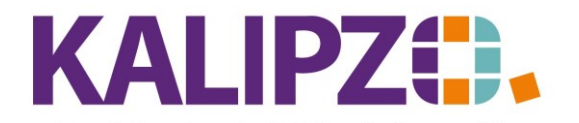

## Betriebswirtschaftliche Software für Handel • Handwerk • Gastronomie • Dienstleistungen

## Änderungen in den Auftragspositionen

Mit fortschreitendem Positionsstatus sind weniger Daten änderbar. (Siehe <u>Änderungen einzelner Felder je</u> <u>Auftragsstatus</u>)

Im Status 1 oder 11 sind noch alle Daten bearbeitbar.

In dieser Anleitung wird beschrieben, wie die Positionen eines Angebotes (Status 11) bearbeitet werden.

Rufen Sie den zu bearbeitenden Auftrag auf. Siehe hierzu: Auftrag weiter bearbeiten

| Auftragsbearbeitung   |       |                       |                             |                          |                      |               |           |       |           |                       |                   |            |          |                |                |                |         |     |
|-----------------------|-------|-----------------------|-----------------------------|--------------------------|----------------------|---------------|-----------|-------|-----------|-----------------------|-------------------|------------|----------|----------------|----------------|----------------|---------|-----|
| Auf.nr.               | Stat. | K.st.                 | Kundennr.                   | Firmenname               |                      | Nachname      |           | Rech. | Lief.     | Beginn Lieferzeitraum | Lieferterm        | n Zahl.nr. | Lief.nr. | Kto.           | Bestellnr. Kun | ide Bernerkung | ^       | < I |
| 3                     | 66    | 6 fs01                | 140007                      | Meyer GmbH               |                      | Testkunde 2,  | Uwe       | 0     | 0         |                       | 18.03.202         | 1 1        | 1        | 8400           | I              |                |         |     |
| 7                     | 1     | fs01                  | 140003                      |                          |                      | Testkundin, M | 1adelaine | 0     | 0         |                       | 27.03.202         | 1 1        | 1        | 8400           | I              |                |         |     |
| 14                    | 1     | fs01                  | 140005                      |                          |                      | Testkundin 2, | Natalie   | 0     | 0         |                       | 08.04.202         | 1 1        | 1        | 8400           | test           |                |         |     |
| 17                    | 66    | 6 fs01                | 140007                      | Meyer GmbH               |                      | Testkunde 2,  | Uwe       | 0     | 1         |                       | 13.04.202         | 1 1        | 1        | 8400           | l              | Zahlungs/R     | echnung |     |
| 18                    | 1     | fs01                  | 140007                      | Meyer GmbH               |                      | Testkunde 2,  | Uwe       | 1     | 1         |                       | 13.04.202         | 1 1        | 1        | 8400           | l              |                |         |     |
| 25                    | 21    | fs01                  | 140007                      | Meyer GmbH               |                      | Testkunde 2,  | Uwe       | 1     | 1         |                       | 27.04.202         | 1 1        | 1        | 8400           | I              |                |         |     |
| 26                    | 1     | fs01                  | 140008                      | Firma                    |                      |               |           | 0     | 0         |                       | 27.04.202         | 1 1        | 2        | 8400           | I              |                |         |     |
| 33                    | 66    | 6 fs01                | 140007                      | Meyer GmbH               |                      | Testkunde 2,  | Uwe       | 1     | 1         |                       | 19.05.202         | 1 1        | 1        | 8400           | I              |                |         |     |
| 34                    | 11    | l fs01                | 140005                      |                          |                      | Testkundin 2, | Natalie   |       | 0         |                       | 19.05.202         |            |          | 8400           | 321            |                |         |     |
|                       |       |                       |                             |                          |                      |               |           |       |           |                       |                   |            |          |                |                |                |         |     |
|                       |       |                       |                             |                          |                      |               |           |       |           |                       |                   |            |          |                |                |                |         |     |
|                       |       |                       |                             |                          |                      |               |           |       |           |                       |                   |            |          |                |                |                |         |     |
|                       |       |                       |                             |                          |                      |               |           |       |           |                       |                   |            |          |                |                |                |         |     |
|                       |       |                       |                             |                          |                      |               |           |       |           |                       |                   |            |          |                |                |                |         |     |
|                       |       |                       |                             |                          |                      |               |           |       |           |                       |                   |            |          |                |                |                | ~       | 4   |
| <                     |       |                       |                             |                          |                      |               |           |       |           |                       |                   |            |          |                |                |                |         |     |
| Auftrag neu anlegen   |       | Auftrag k             | Auftrag korrigieren Auftrag |                          | earbeiten Auftragshi |               | istorie   |       | Dokumente | Sel                   | Selekt. Kundennr. |            | Sele     | kt. Kst./Nr.   |                |                |         |     |
| Positionen bearbeiten |       | Angebot/Auftragsbest. |                             | Kundenverwaltung Auftrag |                      | Auftrag an    | nzeigen   |       |           | Selekt, Kd.           |                   | d.namen    |          | kt. Bestellnr. |                | Verlasser      | n       |     |

## Klicken Sie nun auf Positionen bearbeiten.

|   | Bearbeitung von Auftrag Nr. 34 für Kunde Nr. 140005 / Testkundin 2, Natalie |                  |                        |       |                       |                 |                                  |                  |           |                        |                   |              |                       |              |         |     |
|---|-----------------------------------------------------------------------------|------------------|------------------------|-------|-----------------------|-----------------|----------------------------------|------------------|-----------|------------------------|-------------------|--------------|-----------------------|--------------|---------|-----|
|   | Mark.                                                                       | Pos.Nr. Gültig a | ab Nr.                 | Stat. | Anzah                 | Art.nr.         | Bezeichn                         | ung              |           | Posi                   | itionstext        |              | Beginn Lieferzeitraum | Liefertermin |         |     |
|   |                                                                             | 10 19.05.2       | 2021 2                 | 31    | 30,0                  | 2000            | test                             |                  |           |                        |                   |              |                       | 19.05.2021   | -       | ٦   |
|   |                                                                             | 20 19.05.2       | 2021 3                 | 31    | 1,0                   | 1013            | Testartike                       | el Sonderkennzei | chen      | Enth                   | haltener Position | nsrabatt: 1  |                       | 19.05.2021   |         |     |
|   |                                                                             |                  |                        |       |                       |                 |                                  |                  |           |                        |                   |              |                       |              |         |     |
|   |                                                                             |                  |                        |       |                       |                 |                                  |                  |           |                        |                   |              |                       |              |         |     |
|   |                                                                             |                  |                        |       |                       |                 |                                  |                  |           |                        |                   |              |                       |              |         |     |
|   |                                                                             |                  |                        |       |                       |                 |                                  |                  |           |                        |                   |              |                       |              |         |     |
|   |                                                                             |                  |                        |       |                       |                 |                                  |                  |           |                        |                   |              |                       |              |         |     |
|   |                                                                             |                  |                        |       |                       |                 |                                  |                  |           |                        |                   |              |                       |              |         |     |
|   |                                                                             |                  |                        |       |                       |                 |                                  |                  |           |                        |                   |              |                       |              |         |     |
|   |                                                                             |                  |                        |       |                       |                 |                                  |                  |           |                        |                   |              |                       |              |         |     |
|   |                                                                             |                  |                        |       |                       |                 |                                  |                  |           |                        |                   |              |                       |              |         |     |
|   |                                                                             |                  |                        |       |                       |                 |                                  |                  |           |                        |                   |              |                       |              |         |     |
| H |                                                                             |                  |                        |       |                       |                 |                                  |                  |           |                        |                   |              |                       |              |         |     |
| Н |                                                                             |                  |                        |       |                       |                 |                                  |                  |           |                        |                   |              |                       |              |         | _   |
| H |                                                                             |                  |                        |       |                       |                 |                                  |                  |           |                        |                   |              |                       |              |         | ~   |
| Ľ |                                                                             |                  |                        |       |                       |                 |                                  |                  |           |                        | 7                 |              |                       |              | >       |     |
| F | osition                                                                     | i neu anlegen    | Mark.                  | Pos.  | bestätigen            | Alle Pos. bestä | tigen                            | Position stornie | ren       | Pos. Serie             | •                 | Mate         | rialbestellung        | Angebot/Auft | ragsbes | st. |
| F | Position korrigieren                                                        |                  | Mark. Pos. ausliefern  |       | Alle Pos. ausliefern  |                 | Mark. Pos. stornieren Pos. lösch |                  | hen       |                        |                   | Expres       | s-Faktu               | a            |         |     |
| F | Position bearbeiten                                                         |                  | Mark. Pos. fakturieren |       | Alle Pos. fakturieren |                 | Alle Pos. stornieren Absteigend  |                  | nd        |                        |                   | Selektion na | ch Stati              | 1S           |         |     |
| F | Position anzeigen                                                           |                  | Position splitten      |       | Aktionspaket einfügen |                 | Express-Storno Dau               |                  | Dauerrect | Dauerrechn. mark. Pos. |                   |              | Verlassen             |              |         |     |

Vorhandene Positionen können Sie über **Position bearbeiten** ändern. Die zu bearbeitende Position muss dazu markiert sein.

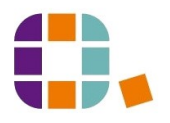

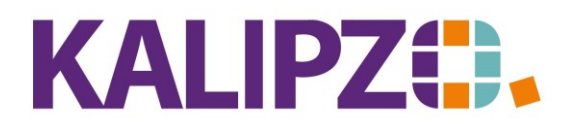

## Betriebswirtschaftliche Software für Handel • Handwerk • Gastronomie • Dienstleistungen

| Auftragsposition für Kunde Testkundin 2, Natalie bearbeiten |                     |                     |                                 |                            |  |  |  |  |  |
|-------------------------------------------------------------|---------------------|---------------------|---------------------------------|----------------------------|--|--|--|--|--|
| Auftragsnummer:                                             | 34                  | Positionsnummer: 20 | Erstellungs-/Änderungsdatum: 20 | .05.2021 Lfd.Nr. am Tag: 1 |  |  |  |  |  |
| Status Auftragsposition:                                    | 31                  | Anzahl: 1,0         | Artikelnummer: 10:              | 13 Artikelart:             |  |  |  |  |  |
| Bezeichnung:                                                | Testartikel Sonder  | kennzeichen         |                                 |                            |  |  |  |  |  |
| Positionstext:                                              | Enthaltener Positio | nsrabatt: 1%        | ^                               |                            |  |  |  |  |  |
|                                                             |                     |                     |                                 |                            |  |  |  |  |  |
|                                                             |                     |                     |                                 | ~                          |  |  |  |  |  |
| Beginn Lieferzeitraum:                                      |                     | Liefertermin:       | Sonderkennzeichen:              | Nur Textposition (J/N):    |  |  |  |  |  |
| Verkaufspreis brutto:                                       | 19,80               | Rechnungsadresse:   | Leistungsempf.:                 | Lieferadresse:             |  |  |  |  |  |
| Bemerkung:                                                  |                     |                     |                                 | Paket Nr.: 0               |  |  |  |  |  |

Gehen Sie nun analog der Neuanlage vor. (Siehe Positionen anlegen)

Bitte bedenken Sie, dass je nach Positionsstatus nicht mehr alle Felder änderbar sind.

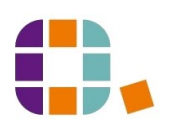